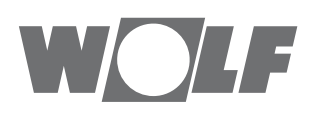

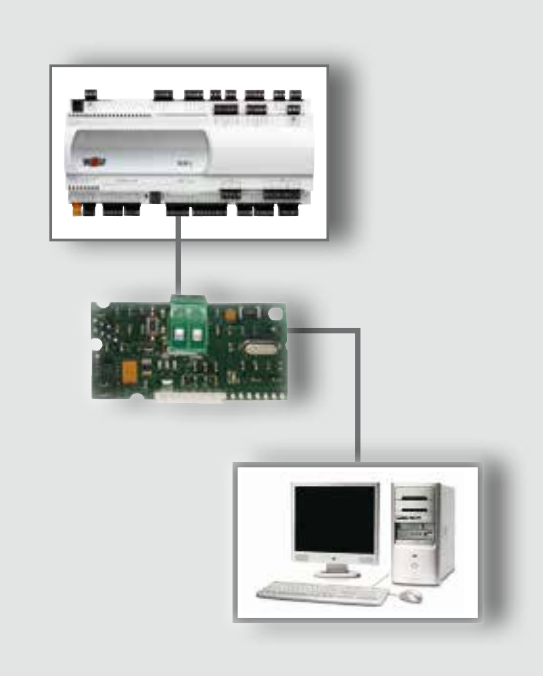

HU Üzemeltetési utasítás **KNX-INTERFÉSSZEL** a WRS-K szabályozáshoz (Eredeti) Magyar | A módosítás jogát fenntartjuk!

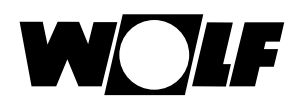

| 1 | A dokumentációra vonatkozó megjegyzések      | 03 |
|---|----------------------------------------------|----|
|   | 1.1 További vonatkozó szerelési dokumentáció | 03 |
|   | 1.2 A dokumentáció megőrzése                 | 03 |
|   | 1.3 Alkalmazott szimbólumok és figyelmeztető |    |
|   | megjegyzések                                 | 03 |
|   | 1.4 Az útmutató érvényessége                 | 03 |
| 2 | Irányelvek                                   | 04 |
|   | 2.1 Telepítés és üzembe helyezés             | 04 |
|   | 2.2 Ártalmatlanítás                          | 04 |
| 3 | Szerelés                                     | 05 |
| • | 3.1 Nézet                                    |    |
|   | 3.2 Szerelés                                 | 05 |
|   | 3.3 Rendszerfeltételek                       | 06 |
|   | 3.4 Interfészkonfiguráció                    | 06 |
|   | 3.5 Csatlakozás                              | 06 |
|   | 3.6 LED kijelzők                             | 07 |
|   | 3.7 Programozógomb                           | 07 |
| 4 | Üzembe helvezés                              |    |
| • | 4.1 Az ETS alkalmazás telepítése             |    |
|   | 4.2 Termékadatbank importálása               | 08 |
|   | 4.3 Készülékkonfiguráció                     |    |
|   | 4.4 Az adatpontok beállításai                |    |
|   | 4.4.1 Konvertálás                            | 09 |
|   | 4.4.2 KNX adatpont                           | 09 |
|   | 4.5 Topológia hozzárendelése                 | 09 |
|   | 4.6 Fizikai cím hozzárendelése               | 09 |
|   | 4.7 Kommunikációs objektumok összekapcsolása |    |
|   | csoportcímekkel                              | 09 |
|   | 4.8 A konfiguráció programozása              | 09 |
| 5 | Adatok                                       | 10 |
|   | 5.1 Olvasási hozzáférés                      | 10 |
|   | 5.1.1 Olvasási hozzáférés az üzemi adatokhoz | 10 |
|   | 5.1.2 Különleges üzemmódok                   | 12 |
|   | 5.2 Írási hozzáférés                         | 15 |
|   | 5.2.1 Írási hozzáférés üzemi adatai          | 15 |
|   | 5.2.2 Üzemmódválasztás                       | 16 |
|   | 5.2.3 Kézi üzemmód / heti program            | 17 |
|   | 5.2.4 Épületfelügyeleti üzem                 | 18 |
| 6 | Műszaki adatok                               | 20 |

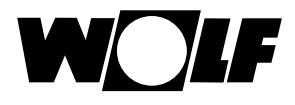

#### A dokumentációra vonatkozó megjegyzések 1

- 1.1 További A WRS-K szabályozó üzemeltetési utasítása vonatkozó szerelési dokumentáció
- 1.2 A dokumentáció Az útmutatókat a berendezés üzemeltetője, illetve a berendezés használója őrzi meg. megőrzése
  - → Adja tovább ezt az üzemeltetési utasítást.
- 1.3 Alkalmazott szimbólumok és figyelmeztető megjegyzések

A jelen leírás a következő szimbólumokat és jelöléseket használja. Ezek az utasítások a berendezés műszaki védelmét és a kezelőszemélyzet biztonságát szolgálják.

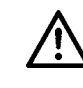

A "Biztonsági tudnivaló" olyan utasításokat jelöl, amelyeket személyek veszélyeztetésének vagy sérülésének elkerülése és a készülék sérülésének megakadályozása érdekében pontosan be kell tartani.

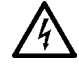

Áramütésveszély az elektromos alkatrészeken! Figyelem: a burkolat eltávolítása előtt kapcsolja ki a készüléket.

Soha ne nyúljon bekapcsolt üzemkapcsoló esetén elektromos alkatrészekhez vagy érintkezőkhöz! Egészségkárosító vagy halált okozó áramütés veszélye áll fenn.

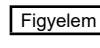

Figyelem A "Figyelem" a készülék károsodásának és működési zavarának megakadályozása érdekében figyelembe veendő műszaki utasításokat jelöl.

## A figyelmeztető megjegyzések felépítése

A jelen útmutatóban található figyelmeztető megjegyzésekre két vízszintes vonal között található, megjegyzésekkel kiegészített piktogram hívja fel a figyelmet. A figyelmeztető megjegyzések a következő formában épülnek fel:

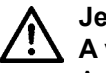

# Jelzőszó

A veszély jellege és forrása.

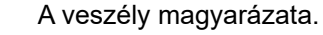

→ A veszély elkerülésére szolgáló műveleti utasítás.

#### 1.4 Az útmutató érvényessége

Jelen kezelési útmutató a WRS-K készülék KNX-interfészére vonatkozik

# 2 Irányelvek

- 2.1 Telepítés és üzembe A telepítést és az üzembe helyezést az MSZ EN 50110-1 szabvány szerint csak villanyszerelők végezhetik.
- Ártalmatlanítás
   A meghibásodott rendszerkomponensek, valamint az élettartama végére ért, elhasználódott rendszer ártalmatlanításánál vegye figyelembe a következő útmutatásokat:
   Az ártalmatlanítást szakszerűen, azaz az ártalmatlanítandó alkatrészek anyagcsoportjai szerint végezze. Az ártalmatlanítás célja mindig az alapanyagok lehető legkisebb környezetterhelés melletti lehető legnagyobb mértékű újrahasznosítása legyen. Elektromos vagy elektronikai hulladékokat soha ne dobjon egyszerűen a háztartási hulladékok közé, hanem vigye azokat megfelelő felvevőhelyekre.
   Alapvetően olyan környezetkímélő módon végezze az ártalmatlanítást, hogy

Alapvetően olyan környezetkímélő módon végezze az ártalmatlanítást, hogy az megfeleljen a környezetvédelmi, újrahasznosítási és ártalmatlanítási technika mindenkori szintjének.

# WOLF

# 3 Telepítés

# 3 Szerelés

# 3.1 Nézet

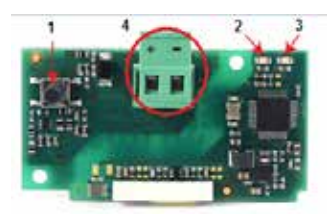

# 3.2 Szerelés

1 Programozógomb

- 2 Piros LED
- ③ Zöld LED
- ④ Csatlakozóblokk a KNX-hálózathoz

A KNX-interfész a szabályozással készre szerelve kerül kiszállításra. Utólagos telepítés esetén a következő pontokat kell figyelembe venni:

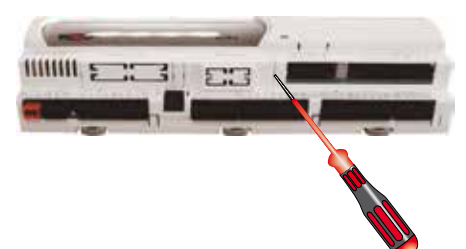

A KNX-interfészt a KLM-L (cikkszám: 2744746) vagy KLM-XL (cikkszám: 2746118) szabályozó dugós csatlakozóhelyébe (BMS kártya) kell bedugni. Ehhez a következő módon járjon el:

- 1. Feszültségmentesítse a KLM-L vagy a KLM-XL szabályozó modult
- 2. Távolítsa el a csatlakozóhely (BMS kártya) burkolatát egy csavarhúzóval.

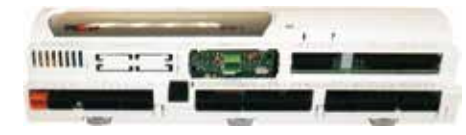

4. A KNX-interfészt úgy kell a szabad csatlakozóhelybe bedugni, hogy a KNXinterfész csatlakozóblokkja és a szabályozómodul érintkezői között dugós csatlakozás jöjjön létre (a csatlakozóblokk reteszelődik)

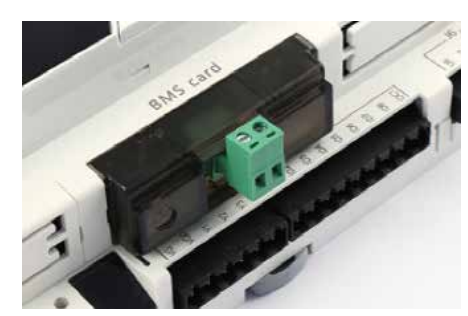

- 5. Helyezze vissza a csatlakozóhely burkolatát
- 6. Állítsa helyre a feszültségellátást

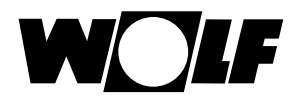

# 3 Telepítés

| 3.3 | Rendszerfeltételek    | Klíma- és szellőzőmodul szoftvere: 5.1.004 vagy újabb.<br>ETS5, 5.5.2-es vagy újabb verzió.                                                                                                    |  |  |
|-----|-----------------------|----------------------------------------------------------------------------------------------------|--|--|
| 3.4 | Interfészkonfiguráció | Megjegyzés:<br>Ha a KNX-interfészt gyárilag készre szerelve, a szabályozással együtt<br>szállították, akkor az már konfigurálva van. Nincs szükség további<br>beállításokra.<br>Utólagos telepítés esetén az interfész a következő módon<br>konfigurálható: |  |  |
|     |                       | Alapkijelzés → Főmenü → Szerviz → Egyéb                                                                                                    |  |  |
|     |                       | <ol> <li>Válassza ki a BMS kártya interfészt.</li> <li>KNX beállítása.<br/>Az átviteli sebesség 19200 bit/s értékre van előre beállítva</li> </ol>                                                                                                    |  |  |
|     |                       | Megjegyzés: A BMK kezelőmodul kezelésének leírása a WRS-K üzemeltetési utasításában található.                                                                                                    |  |  |
|     |                       |                                                                                                    |  |  |
|     |                       |                                                                                                    |  |  |
| 3.5 | Csatlakozás           | A KNX-hálózathoz való csatlakozás a dugaszolható csatlakozóblokkon keresztül<br>történik:                                                                                                    |  |  |

- : Jel + - : Jel –

3065145\_202005

# 3.6 LED kijelzők

| LED                 |                      | Jelentés                                                                                                    | Hiba/megoldás                                                                                                  |
|---------------------|----------------------|----------------------------------------------------------------------------------------------------|----------------------------------------------------------------------------------------------------|
| Piros               | világít              | Nincs kommunikáció a KNX-interfész és a<br>KLM szabályozó között                                                                     | Konfiguráció:<br>- fizikai cím hibás<br>- átviteli sebesség helytelen<br>- hibás protokoll                     |
|                     | villog               | kommunikációs hiba a KNX-interfész és a<br>KLM szabályozó között                                                                     | <ul> <li>az interfész nem a KNX protokollra,<br/>illetve nem támogatott címre lett<br/>konfigurálva</li> </ul> |
|                     | világít              | A programozó gombot megnyomták a<br>fizikai cím hozzárendeléséhez, és az<br>interfész az ETS program megfelelő<br>műveletére vár     |                                                                                                    |
| Zöld                | gyorsan<br>villog    | <ul> <li>A konfiguráció még nincs feltöltve</li> <li>egy rövid felvillanás azt jelzi, hogy a programozó gombot megnyomták</li> </ul> | Konfiguráció letöltése az ETS<br>programmal                                                                    |
|                     | lassan villog        | Az ETS betölti a konfigurációs adatokat                                                                                              |                                                                                                    |
| Piros<br>és<br>zöld | mindkettő<br>világít | a KNX-busz nem kap feszültségellátást                                                                                                | Ellenőrizze: a KNX-busz hálózati<br>kapcsolatát és a csatlakozó polaritását                                    |
| Piros<br>és<br>zöld | villog               | Az FW frissítés fut                                                                                                    |                                                                                                    |

# 3.7 Programozógomb

A KNX-interfészen lévő programozógomb a fizikai cím interfészhez történő hozzárendelésére szolgál.

Megjegyzés: Figyelem: egy új KNX-interfész nem rendelkezik fizikai címmel, ezért előzetesen programozni kell.

| 4   | Üzembe helyezés                 | A KNX-interfész lehetővé teszi egy WRS-K szabályozás KNX- / EIB-<br>buszrendszerbe történő bekötését. Konfiguráció céljára az ETS5 (beleértve<br>a "DcaCarel" alkalmazást), a termékadatbank (az ETS-ben online katalógus<br>a "CAREL" alatt) valamint egy adatpontlista (2cf - fájl) szükséges az egyéni<br>kommunikációs objektumok beállítására.<br>A KNX-interfészre vonatkozó adatpontlista a Wolf.eu címen található és<br>letölthető.                                                                                                    |
|-----|---------------------------------|----------------------------------------------------------------------------------------------------|
| 4.1 | Az ETS alkalmazás<br>telepítése | A "Carel KSet" alkalmazás a knx.org webhelyen érhető el. Miután<br>kiválasztotta és megrendelte az alkalmazást, ezt a fiókjában a Termékek/<br>Licencek alatt találja meg. Ezt követően itt letöltheti az alkalmazást a<br>számítógépére. Aktiválja az alkalmazást az ETS-ben úgy, hogy az "Apps<br>n aktive (n alkalmazás aktív)" elemre kattint (az n az aktív alkalmazások<br>számát jelöli) és az alkalmazást a "+" gombbal hozzáadja (lásd az ábrát)<br>Apps + C 3 aktiv/12 installert<br>Name Hersteller Version Lizenz<br>Compatibility Mode App KNX Association 55.571.20012 (a<br>DiaCarel Carel 0.5.2017.103 (a)<br>Megjegyzés: Az alkalmazást kompatibilitási módban kell végrehajtani. Ehhez<br>aktiválja a Compatibility Mode App" alkalmazást is |
| 4.2 | Termékadatbank<br>importálása   | Töltse le a "KNX Board BMS Port" termékadatbankot (rendelési szám:<br>PCOS00KNX0) az ETS online katalógusából (a "CAREL" gyártó alatt), és adja<br>hozzá az interfészt a projektjéhez a "+Készülékek hozzáadása" lehetőségre<br>való kattintással.                                                                                                    |
| 4.3 | Készülékkonfiguráció            | Válassza ki az interfészt a "Készülékek" alatt. Ezután kattintson a "DCA"<br>fülre és importálja a 2cf-fájlt (adatpont-lista) az "Általános beállítások" alatt<br>(lásd az 1. ábrát).<br>Miután rákattintott az "Import 2CF" gombra, megjelenik egy ablak az<br>adatterületek beállításához. Ezen a helyen válassza a következőt: "D:1-207;<br>A:1-207;I:1-207 -> D:1-207;A:1-207;I:209-415" (lásd a 2. ábrát)                                                                                                    |
|     |                                 | Megjegyzés: Az "Általános beállítások" menüre a Modbus kommunikációs paramétereinek a szabályozó és az interfészkártya közötti végrehajtásához van szükség.                                                                                                    |
|     |                                 | Magewine Biointering         Montain thready open         Will compare the second open open open open open open open open                                                                                                    |
|     |                                 | 1 ábra 2 ábra                                                                                                    |
| 4.4 | Az adatpontok<br>beállításai    | Ha a 2cf-fájlt importálták, a "DCA" alatt az "Adatpontok beállításai" lehetőség<br>is választható. A "Hozzáadás" gombra való kattintással megnyílik a rendelke-<br>zésre álló adatpontlista, amelyben kiválaszthatja a kívánt/rendszerspecifikus<br>adatpontokat.<br>Ezután a kiválasztott adatpont konfigurálható (lásd a "Temperature_Outside"<br>példát)                                                                                                    |

\*\*\*\*\*\*\*\*\* 1<sup>14</sup>

+14

- Table

11000000 -1100000 -

- 15

W

|       |                                                                   | 4 Üzembe helyezés                                                                                                    |
|-------|-------------------------------------------------------------------|----------------------------------------------------------------------------------------------------|
| 4.4.1 | Konvertálás                                                       | Az <b>A</b> beviteli mezőben történő bevitel révén az átvitt érték felbontása<br>beállítható. Írja be az "1" értéket egész számok, illetve a "0,1" értéket<br>a tizedes számok esetén. Az egyes értékekhez a megfelelő beállítás a<br>következő adatpontlistában található.                                                                |
|       | Megjeç                                                            | <sub>yzés:</sub> Ellenkező esetben a <b>konvertálás</b> alatt ne végezzen további beállításokat.                                                                                                    |
| 4.4.2 | KNX adatpont                                                      | A "KNX típus" alatt a kiválasztott adatponthoz a KNX adattípus-listából<br>származó típus kerül hozzárendelésre.<br>Ezenkívül beállíthatók a "küldési feltételek" (nincs küldés/értékváltozás<br>esetén).<br>Ugyanúgy lehetséges a beállítás "ciklikus küldéshez"is (nem/igen).                                                            |
| 4.5   | Topológia<br>hozzárendelése                                       | Válassza ki az interfészkártyát és rendelje hozzá a készüléket a kívánt KNX-<br>csatlakozáshoz.                                                                                                    |
| 4.6   | Fizikai cím<br>hozzárendelése                                     | A KNX-hálózatban minden készüléknek egyértelmű címet kell kapnia.<br>A cím hozzárendelésére a következőképpen kerül sor.<br>Gondoskodjon arról, hogy:<br>- legyen kapcsolat a busszal<br>- a busz feszültséggel legyen ellátva<br>- az interfészkártya KNX-vezetékhez legyen csatlakoztatva<br>- a szabályozó feszültséggel legyen ellátva |
|       |                                                                   | Válassza ki az interfészt az egérrel, és kattintson a jobb egérgombbal az<br>interfészre a menü megnyitásához. A megnyitott menüben válassza ki a<br>"Programozás", majd a "Fizikai cím" lehetőséget. Ezután nyomja meg az<br>interfészkártyán lévő programozó gombot.                                                                     |
| 4.7   | Kommunikációs<br>objektumok<br>összekapcsolása<br>csoportcímekkel | Ehhez nyissa meg az ETS-ben a "Csoportcímek" és a "Készülékek" ablakot.<br>A korábban beállított "kommunikációs objektumok" ezután húzással<br>hozzárendelhetők a kívánt KNX-címekhez.                                                                                                    |
| 4.8   | A konfiguráció<br>programozása                                    | Gondoskodjon arról, hogy:<br>- legyen kapcsolat a busszal<br>- a busz feszültséggel legyen ellátva<br>- az interfészkártya KNX-vezetékhez legyen csatlakoztatva<br>- a szabályozó feszültséggel legyen ellátva                                                                                                    |
|       |                                                                   | Válassza ki az interfészt az egérrel, és kattintson a jobb egérgombbal az<br>interfészre a menü megnyitásához. A megnyitott menüben válassza ki a<br>"Programozás", majd a "Programozás (részleges)" lehetőséget.                                                                                                    |

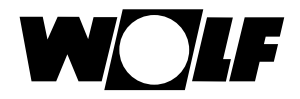

5.1 Olvasási hozzáférés

A KNX-interfész révén a klímaszabályozáshoz írási és olvasási hozzáférés lehetséges.

Olvasási hozzáféréshez a következő adatok állnak rendelkezésre:

# 5.1.1 Olvasási hozzáférés az üzemi adatokhoz

A készülék leírása **Object Name / Description** Felbontás (objektumnév / -leírás) Összesített üzemzavar Alarm General 1 Berendezés külső engedélyezése Ext\_Request\_Enable 1 1 Higrosztát-páratartalom Hygrostat Légnedvesítő engedélyezése Humidifier Enable 1 Rendszer állapota Status AHU 1 Üzemállapot Status Operation 1 Szivattyú, melegvizes-fűtőregiszter 1 Pump\_Heating Szivattyú, hidegvizes-hűtőregiszter Pump\_Cooling 1 1 Szivattyú, fűtési-hűtési regiszter Pump\_Heating\_Cooling 1 Hőtermelő hőigénye **Request Heating** Hővisszanyerés engedélyezése vagy szivattyú indítása Request Heat Recovery 1 Friss-/befújt-levegő-csappantyú (állítómotor nyit/zár) 1 Request Damper Supply Távozó-/elszívottlevegő-csappantyú (állítómotor nyit/zár) 1 Request Damper Exhaust Adiabatikus hűtés engedélyezése vagy szivattyúja Adiabatic Cooling Enable 1 Direkt tüzelésű fűtőelem engedélyezése (WO) Air Heater Enable 1 Direkt tüzelésű fűtőelem termosztátja (WO) Thermostat Air Heater 1 1 Adiabatikus hűtés vízbevezetésének ürítő szelepe Drain Valve Supply Water 1 Adiabatikus hűtés csepptálcájának ürítő szelepe Drain Valve Tank Adiabatikus hűtés töltőszelepe 1 Feed Valve Adiabatic Cooling 1 Filter\_Predryer Szűrő-előszárító<sup>2)</sup> Befúvott levegő hőmérséklete Temperature Supply Air 0,1 Külső hőmérséklet Temperature Outside 0,1 Szobahőmérséklet 0,1 Temperature\_Room Elszívott levegő hőmérséklete 0,1 Temperature\_Exhaust\_Air Harmatpont-hőmérséklet1) Temperature Dewpoint 0.1 Belépő levegő hőmérséklete a hővisszanyerés után<sup>1)</sup> 0,1 Temperature after HR 1 Levegőminőség (VOC) Air\_Quality\_VOC Alapjel-jeladó Setpoint\_Device 0,1 0,1 Helyiség-páratartalom Humidity Room 0,1 Elszívott levegő páratartalma Humidity\_Exhaust\_Air 0,1 Befúvott levegő páratartalma Humidity\_Supply\_Air Befúvott levegő hőmérsékletének aktuális előírt értéke Setpoint Temperature Supply Air 0.1 Hőmérséklet aktuális előírt értéke Setpoint Temperature 0,1 Frisslevegő-hányad aktuális előírt értéke Setpoint Fresh Air 1 Befúvó ventilátor fordulatszámának aktuális előírt értéke Setpoint\_Speed\_Supply\_Fan 0,1 Elszívó ventilátor fordulatszámának aktuális előírt értéke Setpoint Speed Exhaust Fan 0,1 0.1 Relatív páratartalom aktuális előírt értéke Setpoint Humidity Abszolút páratartalom aktuális előírt értéke Setpoint Humidity Abs 0.1 Jegesedésérzékelő Temperature\_Heat\_Recovery 0,1 Fűtés állítójele Signal Valve Heating 0,1 Hűtés állítójele Signal Valve Cooling 0,1 Hővisszanyerés állítójele Signal\_Heat\_Recovery 0,1

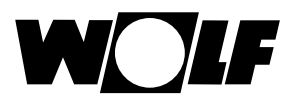

| A készülék leírása                                                     | Object Name / Description<br>(objektumnév / -leírás) | Felbontás |
|------------------------------------------------------------------------|------------------------------------------------------|-----------|
| Légnedvesítő állítójele                                                | Signal_Humidifier                                    | 0,1       |
| Elszívott levegő hőmérséklete légnedvesítő után<br>(adiabatikus hűtés) | Temperature_Adiabatic_Cooling                        | 0,1       |
| Utófűtés állítójele                                                    | Signal_Valve_Reheating                               | 0,1       |
| Levegőminőség (CO2)                                                    | Air_Quality_CO2                                      | 1         |
| Befúvott levegő nyomása                                                | Pressure_Supply_Air                                  | 1         |
| Elszívott levegő nyomása                                               | Pressure_Exhaust_Air                                 | 1         |
| Befúvott levegő térfogatárama                                          | Volume_Supply_Air                                    | 10        |
| Elszívott levegő térfogatárama                                         | Volume_Exhaust_Air                                   | 10        |
| Üzemmód                                                                | Operation_Mode                                       | 1         |
| Ventilátorfokozat aktuális előírt értéke                               | Setpoint_Fan_Stage                                   | 1         |
| Befúvott levegő nyomásának aktuális előírt értéke                      | Setpoint_Pressure_Supply_Air                         | 1         |
| Elszívott levegő nyomásának aktuális előírt értéke                     | Setpoint_Pressure_Exhaust_Air                        | 1         |
| Befúvott levegő térfogatáramának aktuális előírt értéke                | Setpoint_Volume_Supply_Air                           | 10        |
| Elszívott levegő térfogatáramának aktuális előírt értéke               | Setpoint_Volume_Exhaust_Air                          | 10        |
| A hűtési igény 1. / 2. fokozata                                        | Chiller_Stage                                        | 1         |
| Közvetlen elpárologtató fokozata                                       | Request_Cooling                                      | 1         |
| Villamos fűtőregiszter fokozata                                        | EHeating_Stage                                       | 1         |
| Hőszivattyú üzemmódja                                                  | Heatpump_Mode                                        | 1         |
| Nyomáskülönbség<br>friss-/befúvottlevegő-szűrő 1 <sup>2)</sup>         | Pressure_Filter_ODA/SUP1                             | 1         |
| Nyomáskülönbség<br>friss-/befúvottlevegő-szűrő 2 <sup>2)</sup>         | Pressure_Filter_ODA/SUP2                             | 1         |
| Nyomáskülönbség<br>friss-/befúvottlevegő-szűrő 3 <sup>2)</sup>         | Pressure_Filter_ODA/SUP3                             | 1         |
| Nyomáskülönbség, elszívottlevegő-szűrő 12)                             | Pressure_Filter_ETA1                                 | 1         |
| Nyomáskülönbség, elszívottlevegő-szűrő 22)                             | Pressure_Filter_ETA2                                 | 1         |

<sup>1)</sup>A WRS-K 5.4.000 szoftververziójától érhető el <sup>2)</sup>A WRS-K 5.5.000 szoftververziójától érhető el

### Kódolás

|                        | Érték | Jelentés                      |  |
|------------------------|-------|-------------------------------|--|
| Ventilátorfokozat      | 0     | Ventilátor ki                 |  |
| aktuális előírt értéke | 1     | Ventilátor Be                 |  |
|                        |       | (egyfokozatú és fokozatmentes |  |
|                        |       | ventilátorok)                 |  |
|                        |       | Ventilátor 1. fokozat Be      |  |
|                        |       | (többfokozatú ventilátorok)   |  |
|                        | 2     | 2. ventilátorfokozat be       |  |
|                        | 3     | 3. ventilátorfokozat be       |  |
| Üzemmód                | 0     | Kézi üzemmód                  |  |
|                        | 1     | Heti program                  |  |
|                        | 2     | Épületfelügyeleti üzem        |  |
| Rendszer állapota      | 0     | Készenlét                     |  |
|                        | 1     | Üzemkész                      |  |
| Üzemállapot            | 0     | Berendezés üzemen kívül       |  |
|                        | 1     | Berendezés üzemben            |  |
| Hőszivattyú            | 0     | Nincs engedélyezés            |  |
| üzemmódja              | 1     | Fűtés engedélyezése           |  |
|                        | 2     | Hűtés engedélyezése           |  |
|                        |       |                               |  |

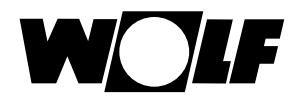

# 5.1.2 Különleges üzemmódok

Aktív különleges üzemmód esetén a hozzá tartozó bit aktív

| A készülék leírása                     | Object Name / Description<br>(objektumnév / -leírás) | Felbontás |
|----------------------------------------|------------------------------------------------------|-----------|
| Szabadság program                      | Special_Holiday                                      | 1         |
| Szűrőellenőrzés                        | Special_Filter                                       | 1         |
| Előmelegítési program                  | Special_Preheat                                      | 1         |
| Éjszakai szellőztetés                  | Special_NightVentilation                             | 1         |
| Támogató üzem                          | Special_BackupMode                                   | 1         |
| Időprogram-hosszabbítás                | Special_Utilisation                                  | 1         |
| Szakaszos szellőztetés                 | Special_PeakVentilation                              | 1         |
| Szabad hűtés                           | Special_NaturalCooling                               | 1         |
| Higrosztát funkció                     | Special_Hygrostat                                    | 1         |
| Levegőminőség-szabályozás              | Special_AirQuality                                   | 1         |
| Külső hőigény                          | Special_ExternalDemand                               | 1         |
| utánfutás                              | Special_RunOn                                        | 1         |
| Hővisszanyerő jegesedés elleni védelme | Special_HR_Icing                                     | 1         |
| Fordulatszám-csökkentés                | Special_Speed Reduction                              | 1         |
| Csökkentett üzem                       | Special_Setback Mode                                 | 1         |
| Hővisszanyerés téli indítása           | Special_Winterstart                                  | 1         |
| Gyorsfelfűtés <sup>1)</sup>            | Special_Quickheat                                    | 1         |
| Hőszivattyú leolvasztása2)             | Special_HP_Defrost                                   | 1         |

<sup>1)</sup>A WRS-K 5.3.000 szoftververziójától érhető el <sup>2)</sup>A WRS-K 5.4.000 szoftververziójától érhető el

# Kódolás

| Érték | Jelentés                   |
|-------|----------------------------|
| Off   | Különleges üzemmód inaktív |
| On    | Különleges üzemmód aktív   |

# Megjegyzés:

Egyszerre több különleges üzemmód is aktív lehet.

| A készülék leírása                                                    | Object Name / Description<br>(objektumnév / -leírás) | Felbontás |
|-----------------------------------------------------------------------|------------------------------------------------------|-----------|
| Hibajel: a befúvó ventilátor motorjának frekvenciaváltója             | Alarm_Inverter_Supply                                | 1         |
| Befúvó ventilátor motorhőmérséklete túl magas                         | Alarm_Temp_Motor_Supply                              | 1         |
| Befúvó ventilátor szervizkapcsolója                                   | Alarm_RepairSwitch_Supply                            | 1         |
| A befúvás levegőáramlás-felügyelete                                   | Alarm_AirFlow_Supply                                 | 1         |
| Elszívó ventilátor frekvenciaváltójának hibája                        | Alarm_Inverter Exhaust                               | 1         |
| Elszívó ventilátor motorhőmérséklete túl magas                        | Alarm_Temp_Motor_Exhaust                             | 1         |
| Elszívó ventilátor szervizkapcsolója                                  | Alarm_RepairSwitch_Exhaust                           | 1         |
| Az elszívás levegőáramlás-felügyelete                                 | Alarm_AirFlow_Exhaust                                | 1         |
| Frisslevegő-szűrő elszennyeződött <sup>4)</sup>                       | Alarm_Filter_Outside                                 | 1         |
| Befúvottlevegő-szűrő elszennyeződött4)                                | Alarm_Filter_Supply                                  | 1         |
| Elszívottlevegő-szűrő elszennyeződött <sup>4)</sup>                   | Alarm_Filter_Exhaust                                 | 1         |
| Melegvizes - fűtőregiszter szivattyújának hibája                      | Alarm_Pump_HotWater                                  | 1         |
| Fagyvédelmi termosztát jelzése                                        | Alarm_Frost                                          | 1         |
| A befúvott levegő hőmérséklete a fagyvédelmi hőmérséklet alá csökkent | Alarm_Frost_SupplyAir                                | 1         |
| Villamos fűtőregiszter hőmérséklet-felügyelete                        | Alarm_TempLimiter_EHeater                            | 1         |
| Villamos fűtőregiszter biztonsági hőmérséklet-határolója              | Alarm_SafetyTempLimiter_<br>EHeater                  | 1         |
| Hidegvizes - hűtőregiszter szivattyújának hibája                      | Alarm_Pump_ColdWater                                 | 1         |
| Külső hűtőgép egyesített hibajele                                     | Alarm_Chiller                                        | 1         |
| Tűzjelző berendezés riasztásának gyűjtőüzenete                        | Alarm_Fire                                           | 1         |

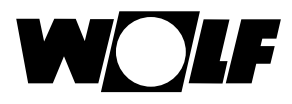

| A készülék leírása                                                       | Object Name / Description<br>(objektumnév / -leírás) | Felbontás |
|--------------------------------------------------------------------------|------------------------------------------------------|-----------|
| Befúvott levegő hőmérséklet-érzékelője hibás vagy nincs csatlakoztatva   | Alarm_Temp_Supply                                    | 1         |
| Befúvott levegő páratartalom-érzékelője hibás vagy nincs csatlakoztatva  | Alarm_Humi_Supply                                    | 1         |
| Helyiség hőmérséklet-érzékelője hibás vagy nincs csatlakoztatva          | Alarm_Temp_Room                                      | 1         |
| Helyiség páratartalom-érzékelője hibás vagy nincs csatlakoztatva         | Alarm_Humi_Room                                      | 1         |
| Elszívott levegő hőmérséklet-érzékelője hibás vagy nincs csatlakoztatva  | Alarm_Temp_Exhaust                                   | 1         |
| Elszívott levegő páratartalom-érzékelője hibás vagy nincs csatlakoztatva | Alarm_Humi_Exhaust                                   | 1         |
| Külső hőmérséklet hőérzékelője hibás vagy nincs csatlakoztatva           | Alarm_Temp_Outside                                   | 1         |
| Hővisszanyerés jegesedésérzékelője hibás vagy nincs csatlakoztatva       | Alarm_Temp_HR                                        | 1         |
| Tűzvédelmi zsalu kioldott                                                | Alarm_Fire_Damper                                    | 1         |
| Befúvó ventilátor hibája                                                 | Alarm_Fan_Supply                                     | 1         |
| Elszívó ventilátor hibája                                                | Alarm_Fan_Exhaust                                    | 1         |
| Bővítőmodulok buszos adatátvitel-hibája                                  | Alarm_KLME                                           | 1         |
| Távszabályozó nincs csatlakoztatva vagy buszos adatátvitel-<br>hiba      | Alarm_BMKF                                           | 1         |
| Karbantartás szükséges                                                   | Alarm_Service                                        | 1         |
| Hővisszanyerő hibája                                                     | Alarm_HR                                             | 1         |
| Karbantartási figyelmeztetés – légnedvesítő                              | Alarm_Service_Humi                                   | 1         |
| Légnedvesítő hibája                                                      | Alarm_Humi                                           | 1         |
| Külső hiba                                                               | Alarm_Extern                                         | 1         |
| Füstjelző jelzése                                                        | Alarm_Smoke                                          | 1         |
| A hőmérséklet-állító hiányzik vagy hibásan van csatlakoztatva            | Alarm_Setpoint_Device                                | 1         |
| 1. tűzvédelmi zsalu kioldott                                             | Alarm_Fire_Damper1                                   | 1         |
| 2. tűzvédelmi zsalu kioldott                                             | Alarm_Fire_Damper2                                   | 1         |
| 3. tűzvédelmi zsalu kioldott                                             | Alarm_Fire_Damper3                                   | 1         |
| 4. tűzvédelmi zsalu kioldott                                             | Alarm_Fire_Damper4                                   | 1         |
| 5. tűzvédelmi zsalu kioldott                                             | Alarm_Fire_Damper5                                   | 1         |
| 6. tűzvédelmi zsalu kioldott                                             | Alarm_Fire_Damper6                                   | 1         |
| 7. tűzvédelmi zsalu kioldott                                             | Alarm_Fire_Damper7                                   | 1         |
| 8. tűzvédelmi zsalu kioldott                                             | Alarm_Fire_Damper8                                   | 1         |
| 9. tűzvédelmi zsalu kioldott                                             | Alarm_Fire_Damper9                                   | 1         |
| 10. tűzvédelmi zsalu kioldott                                            | Alarm_Fire_Damper10                                  | 1         |
| 11. tűzvédelmi zsalu kioldott                                            | Alarm_Fire_Damper11                                  | 1         |
| 12. tűzvédelmi zsalu kioldott                                            | Alarm_Fire_Damper12                                  | 1         |
| 13. tűzvédelmi zsalu kioldott                                            | Alarm_Fire_Damper13                                  | 1         |
|                                                                          | Alarm_Fire_Damper14                                  | 1         |
| 15. tůzvédelmi zsalu kioldott                                            | Alarm_Fire_Damper15                                  | 1         |
| 16. tűzvédelmi zsalu kioldott                                            | Alarm_Fire_Damper16                                  | 1         |
| 17. tůzvédelmi zsalu kioldott                                            | Alarm_Fire_Damper17                                  | 1         |
| 18. tuzvedelmi zsalu kioldott                                            | Alarm_Fire_Damper18                                  | 1         |
|                                                                          | Alarm_Fire_Damper19                                  | 1         |
|                                                                          | Alarm_Fire_Damper20                                  | 1         |
|                                                                          | Alarm_Fire_Damper21                                  | 1         |
| hűtésnél                                                                 |                                                      | 1         |
| Direkt tüzelésű fűtőelem égőjének hibája (WO)                            | Alarm_Air_Heater                                     | 1         |

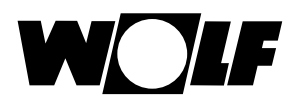

| A készülék leírása                                                        | Object Name / Description<br>(objektumnév / -leírás) | Felbontás |
|---------------------------------------------------------------------------|------------------------------------------------------|-----------|
| Légnedvesítő hibája adiabatikus hűtésnél                                  | Alarm_AC_Humi                                        | 1         |
| Adiabatikus hűtés hűtőteljesítmény nélkül                                 | Alarm_AC_Cooling_Power                               | 1         |
| Az adiabatikus légnedvesítő jegesedésveszélye                             | Alarm_AC_Icing                                       | 1         |
| Elszívott levegő hőmérséklet-érzékelője az adiabatikus                    | Alarm_Temp_AC                                        | 1         |
| légnedvesítő (hűtő) után hibás vagy nincs csatlakoztatva                  |                                                      |           |
| Az adiabatikus légnedvesítő karbantartási figyelmeztetése                 | Alarm_Service_AC_Humi                                | 1         |
| Hőszivattyú hibája                                                        | Alarm_HP                                             | 1         |
| Utófűtő regiszter szivattyújának hibája                                   | Alarm_Pump_Reheating                                 | 1         |
| Utófűtő regiszter fagyvédelmi termosztátja jelez                          | Alarm_Frost_Reheating                                | 1         |
| Hűtésszabályozó buszos adatátvitel hibája1)                               | Alarm_pLAN_Chiller                                   | 1         |
| Közvetítőközeges hővisszanyerő-szabályozás buszos                         | Alarm_pLAN_CCS                                       | 1         |
| adatátvitel hibája 1)                                                     |                                                      |           |
| Közvetítőközeges hővisszanyerő-szabályozás kikapcsolva                    | Alarm_CCS                                            | 1         |
| (készenlét) <sup>1)</sup>                                                 |                                                      |           |
| Az épületfelügyeleti külső hőmérséklet valószínűtlen értékű <sup>1)</sup> | Alarm_Temp_Out_BMS                                   | 1         |
| A befúvott levegő hőmérséklet-érzékelője a hővisszanyerés                 | Alarm_Temp_after_HR                                  | 1         |
| után hibás vagy nem csatlakozik <sup>2)</sup>                             |                                                      |           |
| A harmatpont hőmérséklet-érzékelője hibás vagy nincs                      | Alarm_Temp_Dewpoint                                  | 1         |
|                                                                           |                                                      |           |
| A frisslevegő páratartalom érzékelő hibás vagy nincs                      | Alarm_Humi_Out                                       | 1         |
|                                                                           |                                                      |           |
| A paratlanitasi teljesitmeny nem elegendo <sup>2)</sup>                   |                                                      | 1         |
| Az 1-es friss-/befuvottlevego-szuro szennyezodott <sup>2</sup>            | Alarm_Filter_ODA/SUP1                                | 1         |
| A 2-es friss-/befűvottlevegő-szűrő szennyeződőtt <sup>2</sup>             | Alarm_Filter_ODA/SUP2                                | 1         |
| A 3-as friss-/befűvottlevegő-szűrő szennyeződőtt <sup>2/</sup>            | Alarm_Filter_ODA/SUP3                                | 1         |
| Az 1-es elszívottlevegő-szűrő szennyeződött <sup>2)</sup>                 | Alarm_Filter_EIA1                                    | 1         |
| A 2-es elszívottlevegő-szűrő szennyeződött <sup>2)</sup>                  | Alarm_Filter_ETA2                                    | 1         |
| * Hőszivattyú-inverter hibája 1 <sup>2)</sup>                             | Alarm_HP_Inverter1                                   | 1         |
| * Hőszivattyú-inverter hibája 2 <sup>2)</sup>                             | Alarm_HP_Inverter2                                   | 1         |
| * Hőszivattyú-inverter hibája 3 <sup>2)</sup>                             | Alarm_HP_Inverter3                                   | 1         |
| Szivattyú, fűtési-hűtési regiszter hibája 2)                              | Alarm_Pump_H_C                                       | 1         |
| Biztonsági hőmérséklet-határoló, szűrő-előszárító <sup>3)</sup>           | Alarm_STL_Predryer                                   | 1         |
| A 2-es befúvó ventilátor hibája 3)                                        | Alarm_Fan2_Supply                                    | 1         |
| A 2-es elszívó ventilátor hibája 3)                                       | Alarm_Fan2_Exhaust                                   | 1         |

\* kaszkádkapcsolásos split-klíma rendszer esetén

<sup>1)</sup>A WRS-K 5.3.000 szoftververziójától érhető el <sup>2)</sup>A WRS-K 5.4.000 szoftververziójától érhető el

<sup>3)</sup>A WRS-K 5.5.000 szoftververziójától érhető el <sup>4)</sup> a WRS-K 5.4.100-es szoftververziójáig érhető el

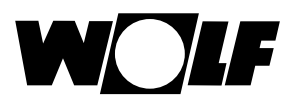

Kódolás

| Érték | Jelentés     |
|-------|--------------|
| Off   | Hiba inaktív |
| On    | Hiba aktív   |

#### Megjegyzés:

Egyszerre több hiba is aktív lehet. Egy hiba addig marad aktív, amíg a BMK kezelőmodulon nem lesz nyugtázva.

 5.2 Írási hozzáférés
 Írási hozzáférés
 Írási hozzáféréssel egy KNX-hálózaton – üzemmódtól függően – előírt értékek adhatók meg, illetve módosíthatók. Ezenkívül a berendezés be- vagy kikapcsolható, és az üzemmód is megadható.
 Biztonsági okok miatt a szabályozás az épületfelügyelet számára írási jogosultsággal elérhető valamennyi változó min./max. értékhatárát felügyeli. Ha egy változó az érvényes értéktartományon túlmenő beállítási értéket kapna, a szabályozás megtartja az eredeti értéket.

#### 5.2.1 Írási hozzáférés üzemi Írási hozzáféréshez a következő adatok állnak rendelkezésre: adatai Biztonsági okból a szabályozás az épületfelügyelet részéről (rási

Biztonsági okból a szabályozás az épületfelügyelet részéről írási jogosultsággal elérhető valamennyi változó min./max. értékhatárát felügyeli. Ha egy változó az érvényes értéktartományon túlmenő beállítási értéket kapna, a szabályozás elutasítja a beállítást, és megtartja az eredeti értéket.

| A készülék leírása                                                           | Object Name / Description<br>(objektumnév / -leírás) | Felbontás |
|------------------------------------------------------------------------------|------------------------------------------------------|-----------|
| Épületfelügyeletről a hőmérséklet előírt értéke                              | Setpoint_Temperature_BMS                             | 1         |
| A befúvott levegő motorfordulatszámának épületfelügyeleti előírt értéke      | Setpoint_Speed_Supply_BMS                            | 0,1       |
| Az elszívott levegő motorfordulatszámának<br>épületfelügyeleti előírt értéke | Setpoint_Speed_Exhaust_BMS                           | 0,1       |
| Épületfelügyeletről a frisslevegő-hányad előírt értéke                       | Setpoint_Fresh_Air_BMS                               | 1         |
| A ventilátorüzem épületfelügyeleti előírt értéke (fokozat vagy be / ki)      | Setpoint_Fan_Step_BMS                                | 1         |
| Épületfelügyeletről a befúvott levegő nyomásának előírt<br>értéke            | Setpoint_Pressure_Supply_Air_BMS                     | 1         |
| Épületfelügyeletről az elszívott levegő nyomásának előírt<br>értéke          | Setpoint_Pressure_Exh_Air_BMS                        | 1         |
| A befúvott levegő térfogatáramának épületfelügyeleti előírt<br>értéke        | Setpoint_Volume_Supply_Air_BMS                       | 10        |
| Az elszívott levegő térfogatáramának épületfelügyeleti előírt<br>értéke      | Setpoint_Volume_Exhaust_Air_BMS                      | 10        |
| A relatív páratartalom épületfelügyeleti előírt értéke                       | Setpoint_Humidity_BMS                                | 0,1       |
| Az abszolút páratartalom épületfelügyeleti előírt értéke                     | Setpoint_Humidity_Abs_BMS                            | 0,1       |
| Hőmérséklet előírt értékének eltérése                                        | Offset_Temperature_BMS                               | 0,1       |
| Befúvó ventilátor előírt fordulatszámértékének eltérése                      | Offset_Speed_Supply_Fan_BMS                          | 0,1       |
| Elszívó ventilátor előírt fordulatszámértékének eltérése                     | Offset_Speed_Exhaust_Fan_BMS                         | 0,1       |
| Frisslevegő-hányad előírt értékének eltérése                                 | Offset_Fresh_Air_BMS                                 | 1         |
| Befúvott levegő előírt nyomásértékének eltérése                              | Offset_Pressure_Supply_Air_ BMS                      | 1         |
| Elszívott levegő előírt nyomásértékének eltérése                             | Offset_Pressure_Exhaust_Air_ BMS                     | 1         |
| Relatív páratartalom előírt értékének eltérése                               | Offset_Humidity_BMS                                  | 0,1       |
| Abszolút páratartalom előírt értékének eltérése                              | Offset_Humidity_Abs_BMS                              | 0,1       |
| Befúvott levegő előírt térfogatáram-értékének eltérése                       | Offset_Volume_Supply_Air_BMS                         | 10        |
| Elszívott levegő előírt térfogatáram-értékének eltérése                      | Offset_Volume_Exhaust_Air_BMS                        | 10        |
| Üzemmód                                                                      | Operation_Mode                                       | 1         |
| Épületfelügyeleti külső hőmérséklet értéke                                   | Temperature_Outside_BMS                              | 0,1       |

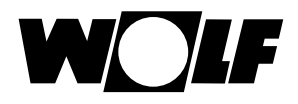

# 5.2.2 Üzemmódválasztás

A berendezés meglévő KNX-interfész esetén 3 különböző üzemmódban üzemeltethető:

- Kézi üzemmód
- Heti program
- Épületfelügyeleti üzem

#### Kézi üzemmód

A berendezés a BMK kezelőmodullal a kézi üzemmódhoz előzetesen megadott előírt értékekkel működik. A KNX-interfészen keresztül az előírt értékek eltérések alkalmazásával igazíthatók ki.

### Heti program

A berendezés a heti programban előzetesen megadott időkkel és előírt értékekkel működik. A KNX-interfészen keresztül az előírt értékek eltérések alkalmazásával igazíthatók ki.

#### Épületfelügyeleti üzem

A berendezés a KNX-interfész révén előzetesen megadott előírt értékekkel működik. A berendezés a KNX-interfész révén kapcsolható be, illetve ki.

Az üzemmód a BMK / BMK-Touch kezelőmodul vagy a KNX-interfész segítségével módosítható.

- Üzemmódválasztás a BMK / BMK-Touch kezelőmodul használatával: lásd a WRS-K üzemeltetési utasítását

### - Üzemmódválasztás a KNX-interfészen keresztül:

Az üzemmód változó révén az üzemmód a KNX-interfészen keresztül módosítható:

| Érték | Jelentés               |
|-------|------------------------|
| 0     | Kézi üzemmód           |
| 1     | Heti program           |
| 2     | Épületfelügyeleti üzem |

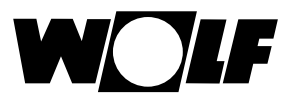

Megjegyzés:

# 5 Adatok

# 5.2.3 Kézi üzemmód / heti program

Kézi üzemmód vagy aktív heti program esetén az előírt értékek az eltérésváltozók révén igazíthatók ki. A berendezés a kézi üzemmódnak megfelelően vagy a heti program által meghatározott módon üzemel.

llyenkor az alábbi változókat lehet használni:

- Hőmérséklet előírt értékének eltérése (hőmérséklet előírt értékének kiigazítása)
- Frisslevegő-hányad eltérése (frisslevegő-hányad kiigazítása)
- Befúvó ventilátor fordulatszámának eltérése (befúvó ventilátor fordulatszáma előírt értékének kiigazítása)
- Elszívó ventilátor fordulatszámának eltérése (elszívó ventilátor fordulatszáma előírt értékének kiigazítása)
- Befúvó ventilátor nyomásának eltérése (befúvott levegő nyomása előírt értékének kiigazítása)
- Elszívó ventilátor nyomásának eltérése (elszívott levegő nyomása előírt értékének kiigazítása)
- Befúvó ventilátor térfogatáramának eltérése (befúvott levegő térfogatárama előírt értékének kiigazítása)
- Elszívó ventilátor térfogatáramának eltérése (elszívott levegő térfogatárama előírt értékének kiigazítása)
- Üzemmód
- Relatív páratartalom előírt értékének eltérése (relatív páratartalom előírt értékének kiigazítása)
- Abszolút páratartalom előírt értékének eltérése (abszolút páratartalom előírt értékének kiigazítása)

### Az előírt értékek kiigazítása mindig a kézi üzemmód vagy a heti program beállított előírt értékeire vonatkozik!

### Aktív hőmérséklet-állítóval rendelkező berendezések esetén a hőmérséklet előírt értéke nem állítható be az interfészen keresztül.

#### BMK-F távszabályozóval felszerelt berendezések:

#### Hőmérséklet előírt értékének kiigazítása:

Ha a KNX-interfészen keresztül az előírt érték távszabályozóval történő módosítását követően történik meg az előírt érték kiigazítása, a szabályozás a kézi üzemmód előírt értékére, illetve a KNX-interfész általi heti program plusz eltérésre kapcsol át.

#### Példa:

Előírt érték kézi üzemmód esetén = **21°C**, Az előírt érték módosítása a BMK-F szabályozóval **23°C** értékre. Ha ebben az esetben az előre megadott eltérés értéke = **-1K**, új, **20°C** (21°C-1K) előírt érték aktiválására kerül sor.

### Fordulatszám / nyomás / térfogatáram előírt értékének kiigazítása:

A fordulatszám, nyomás vagy térfogatáram előírt értékének módosítása távszabályozóval, 3 fokozatban (lásd a WRS-K szerelési és kezelési útmutatóját) történik. Ennek során a szabályozás az előírt értéket a befúvott és elszívott levegő alapbeállításokban megadott értékeinek megfelelően, együtt módosítja. Ha az előírt érték távirányítón keresztül történő módosítása után az előírt érték KNX-interfészen keresztül történő módosítására kerül sor a befúvott levegő vagy az elszívott levegő vonatkozásában, a rendszer átkapcsol a kézi üzem ill. heti program előírt értékeire az eltérés értékének hozzáadásával a KNX-interfészen keresztül a befúvott **és** elszívott levegőhöz.

#### Példa:

Befúvott levegő előírt fordulatszáma kézi üzemmódban = **50%**, elszívott levegő előírt fordulatszáma kézi üzemmódban = **45%**, előírt fordulatszámértékek módosítása a BMK-F távszabályozóval **60%**-ra (befúvott levegő) és **55%**-ra (elszívott levegő). Ha ilyen esetben a befúvott levegő ventilátorának fordulatszámához **30%**-os eltérés, de az elszívó ventilátorhoz semmilyen eltérés nincs megadva, a szabályozás a befúvó ventilátorra **80%**-os (50%+30%) új előírt értéket, míg az elszívó ventilátorra **45%**-os értéket (= kézi üzemmód előírt értéke) aktivál.

#### Frisslevegő-hányad előírt értékének kiigazítása:

Ha a KNX-interfészen keresztül az előírt érték távszabályozóval történő módosítását követően történik meg az előírt érték kiigazítása, a szabályozás a kézi üzemmód előírt értékére, illetve a KNX-interfész általi heti program plusz eltérésre kapcsol át.

#### Példa:

Előírt érték kézi üzemmód esetén = **40°C**, Az előírt érték módosítása a BMK-F révén **50°C** értékre. Ha ebben az esetben az előre megadott eltérés értéke = **-10%**, új, **30%** (40%-10%) előírt érték aktiválására kerül sor.

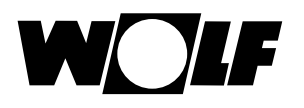

5.2.4 Épületfelügyeleti üzem Épületfelügyeleti üzemmód esetén valamennyi előírt érték a KNX-interfészen keresztül adható meg. A berendezés be- és kikapcsolása szintén a KNX-interfészen keresztül történik.

Ilyenkor az alábbi változókat lehet használni:

- A hőmérséklet épületfelügyeleti előírt értéke
- Épületfelügyeleti frisslevegő-hányad
- Épületfelügyeleti befúvott levegő motorfordulatszáma
- Épületfelügyeleti elszívott levegő motorfordulatszáma
- Épületfelügyeleti ventilátorüzem (be, illetve fokozat)
- A befúvott levegő nyomásának épületfelügyeleti előírt értéke
- Az elszívott levegő nyomásának épületfelügyeleti előírt értéke
- A befúvott levegő térfogatáramának épületfelügyeleti előírt értéke
- Az elszívott levegő térfogatáramának épületfelügyeleti előírt értéke
- Üzemmód
- A relatív páratartalom épületfelügyeleti előírt értéke
- Az abszolút páratartalom épületfelügyeleti előírt értéke

A **"ventilátorüzem (Be vagy épületfelügyeleti -fokozat)** változó révén a ventilátorok bekapcsolhatók, és ezáltal a rendszer a LON-interfészen keresztül előzetesen megadott értékeken keresztül aktiválódik:

Egyfokozatú és fokozatmentes ventilátorok esetén:

| Érték | Jelentés                |
|-------|-------------------------|
| 0     | a berendezés kikapcsol; |
| 1     | Berendezés bekapcsol    |

Több (2 vagy 3) fokozatú ventilátorok esetén:

| Érték | Jelentés                              |
|-------|---------------------------------------|
| 0     | a berendezés kikapcsol;               |
| 1     | Berendezés be 1. ventilátorfokozattal |
| 2     | Berendezés be 2. ventilátorfokozattal |
| 3     | Berendezés be 3. ventilátorfokozattal |

### Külső hőmérséklet megadása épületfelügyeletről :

Ha az "Épületfelügyeleti külső hőmérséklet" opció a Szerviz menüben engedélyezve van, a külső hőmérséklet az épületfelügyelettel adható meg.

### BMK-F távszabályozóval felszerelt berendezések:

### Hőmérséklet előírt értéke:

Ha az előírt értéket a távszabályozóval módosították, új meghatározott előírt érték lép érvénybe a KNX-interfészen keresztül a "épületfelügyeleti előírt hőmérséklet" változó **módosítása** esetén.

### Fordulatszám / nyomás / térfogatáram előírt értéke:

Ha az előírt értéket a távszabályozóval módosítják, akkor a KNX-interfészen keresztül meghatározott új előírt érték a megfelelő változó **módosítása** esetén lép érvénybe. Amint egy új előírt érték kerül megadásra a befúvott **vagy** az elszívott levegőre vonatkozóan, a KNX-interfészen keresztül a befúvott **és** az elszívott levegőre vonatkozó előírt értékek aktiválódnak. Ha a befúvott levegő ventilátor-fordulatszámaként vagy nyomásaként 0 előírt érték van megadva, a szabályozás az elszívott levegő ventilátor-fordulatszámák előírt értékét is 0-ra állítja.

### Frisslevegő-hányad előírt értéke:

Ha az előírt értéket a távszabályozóval módosították, új meghatározott előírt érték lép érvénybe a KNX-interfészen keresztül a "épületfelügyelet előírt hőmérséklete" változó **módosítása** esetén.

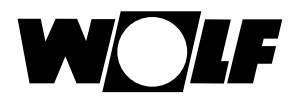

# 6 Műszaki adatok

| Tápellátás           | 12–33 V, teljesítményfelvétel: 200 mW a KLM egységen keresztül         |
|----------------------|------------------------------------------------------------------------|
| Busz tápfeszültsége  | 21–32 V, áramfelvétel: 5mA                                             |
| e-busz               | TP1 9600 baud (9600 bit/s)                                             |
| Csavaros csatlakozók | Vezeték-keresztmetszet min. 0,2 mm² max. 1,5 mm²; YCYM 1 x 2 x 0,8 mm² |
| Védettségi fokozat   | IP00                                                                   |
| Üzemi feltételek     | -20–60 °C, <85% relatív páratartalom, nem lecsapódó                    |
| Tárolási feltételek  | -20–80 °C, <85% relatív páratartalom, nem lecsapódó                    |

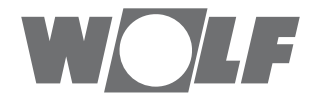